## Mozilla Thunderbird

Tá ið tú hevur installera fílin, kemur hetta vindeyga fram. Trýst á Skip this and use my existing email.

| "Continuint - B. Mar | W Chat & Aldera Gash   10 Teg 1   7 Sect                                                                                    | tim - Invelocity                                                                          | 2 8 | 20 71 10                                |     |
|----------------------|----------------------------------------------------------------------------------------------------|-------------------------------------------------------------------------------------------|-----|-----------------------------------------|-----|
|                      | Thunderbird                                                                                                    |                                                                                           |     | 20 m2017 (                              | (1) |
|                      | Edwall GOM: Chevropour                                                                                                    | in feets                                                                                  |     | ~ lody                                  |     |
|                      | Treate a new catendar                                                                                                    |                                                                                           |     | <ul> <li>Increasing (3 days)</li> </ul> |     |
| -                    | darw's Particled                                                                                                    |                                                                                           | ×   |                                         |     |
|                      | Would you like a new email address                                                                                          | ?                                                                                         |     |                                         |     |
|                      |                                                                                                    | Search                                                                                    |     |                                         |     |
|                      | In partners op with several providers, the average<br>your from and lead series, or any other works avera<br>CO galaxies of | o can off whe you is now remain particular. And they is the fields across to get started. |     |                                         |     |
|                      | The second locate and an end to MARIA (http:<br>peak of transferring a location of bickets to be                            | Pydysyl and ha feel and y morely provident.<br>And hilds describe the state               |     |                                         |     |
|                      | This first and use on existing points                                                                                       | LUNCTRATING IN MILLING                                                                    |     |                                         |     |
|                      | 2                                                                                                    |                                                                                           |     |                                         |     |
|                      |                                                                                                    |                                                                                           |     |                                         |     |
|                      |                                                                                                    |                                                                                           | _   |                                         |     |
|                      |                                                                                                    |                                                                                           |     |                                         |     |
|                      |                                                                                                    |                                                                                           |     |                                         |     |
|                      |                                                                                                    |                                                                                           |     |                                         |     |
|                      |                                                                                                    |                                                                                           |     |                                         |     |

- 1. Skriva navnið hjá tær her
- 2. Skriva teldupost addressuna her
- 3. Skriva loyniorðið her og trýst á Continue

| Mail Account Setup                   | :                                                                           | × |
|--------------------------------------|-----------------------------------------------------------------------------|---|
| Your <u>n</u> ame:<br>Email address: | Titt navn her 1 Your name, as shown to others<br>skrivateldupostin@her.fo 2 |   |
| Password:                            | 3                                                                           |   |
|                                      | V Kemember password                                                         |   |
|                                      |                                                                             |   |
|                                      |                                                                             |   |
|                                      |                                                                             |   |
|                                      |                                                                             |   |
|                                      |                                                                             |   |
|                                      |                                                                             |   |
|                                      |                                                                             |   |
| Get a new acco                       | ount Cancel                                                                 |   |

Trýst á Manual config

| Mail Account Setup |                             |               |               | ×      |
|--------------------|-----------------------------|---------------|---------------|--------|
|                    |                             |               |               |        |
| Your name:         | Títt navn her               | Your name, as | shown to othe | ers    |
| Email address:     | skrivateldupostin@her.fo    |               |               |        |
| Password:          | •••••                       |               |               |        |
|                    | Remember password           |               |               |        |
|                    |                             |               |               |        |
|                    |                             |               |               |        |
|                    |                             |               |               |        |
| Looking up con     | figuration: Trying common s | erver names 🔇 | <b>)</b>      |        |
|                    |                             |               |               |        |
|                    |                             |               |               |        |
|                    |                             |               |               |        |
|                    |                             |               |               |        |
|                    |                             |               |               |        |
| Get a new acco     | Manual confin               | Stop          | Continue      | Cancel |
| get a new acco     | Manual config               | Stob          | Zouquae       | Cancel |
|                    |                             |               |               |        |

- 1. Vel IMAP og skriva .olivant.fo undir Server Hostname
- 2. Vel Portur 993 og SSL/TLS
- 3. Vel Normal Password

## SMTP

- 1. Skriva .olivant.fo
- 2. Vel portur 465 og vel SSL/TLS
- 3. Vel Normal Password

Username fyri Incoming og Outgoing mail er teldupost addressan hjá tær.

| Account Setup                                                 |                         |                                                                                             |            |                    |     |                                                  |        |                                                                                      |
|---------------------------------------------------------------|-------------------------|---------------------------------------------------------------------------------------------|------------|--------------------|-----|--------------------------------------------------|--------|--------------------------------------------------------------------------------------|
|                                                               |                         |                                                                                             |            |                    |     |                                                  |        |                                                                                      |
| Your name:                                                    | Títt navn               | her Your na                                                                                 | ime, as si | hown to            | oth | ers                                              |        |                                                                                      |
| Email address:                                                | skrivateld              | upostin@her.fo                                                                              |            |                    |     |                                                  |        |                                                                                      |
| Password:                                                     | •••••                   |                                                                                             |            |                    |     |                                                  |        |                                                                                      |
|                                                               | Reme                    | mber password                                                                               |            |                    |     |                                                  |        |                                                                                      |
|                                                               |                         |                                                                                             |            |                    |     |                                                  |        |                                                                                      |
| Thunderbird                                                   | failed to               | find the settings for your e                                                                | mail acco  | ount.              |     |                                                  |        |                                                                                      |
|                                                               |                         | ,                                                                                           |            |                    |     |                                                  |        |                                                                                      |
|                                                               |                         | , ,                                                                                         |            |                    |     |                                                  |        |                                                                                      |
|                                                               |                         |                                                                                             |            |                    |     |                                                  |        |                                                                                      |
|                                                               |                         | Server hostname                                                                             |            | Port               | _   | SSL                                              |        | Authentication                                                                       |
| Incoming:                                                     | MAP ~                   | Server hostname<br>.olivant.fo                                                              |            | Port<br>993        | ~   | SSL<br>SSL/TLS                                   | ~      | Authentication<br>Normal password                                                    |
| Incoming: II<br>Outgoing: SI                                  | MAP ~                   | Server hostname<br>.olivant.fo<br>.olivant.fo                                               | ~          | Port<br>993<br>465 | ~   | SSL<br>SSL/TLS<br>SSL/TLS                        | ~      | Authentication<br>Normal password V                                                  |
| Incoming:   <br>Outgoing: SI<br>Usemame: In                   | MAP ~<br>MTP            | Server hostname<br>.olivant.fo<br>.olivant.fo<br>skrivateldupostin@her.fo                   | ~          | Port<br>993<br>465 | ~   | SSL<br>SSL/TLS<br>SSL/TLS<br>Outgoing:           | ~      | Authentication<br>Normal password V<br>Normal password V<br>skrivateldupostin@her.fo |
| Incoming: II<br>Outgoing: SI<br>Usemame: In                   | MAP V<br>MTP<br>coming: | Server hostname<br>.olivant.fo<br>.olivant.fo<br>skrivateldupostin@her.fo                   | ~          | Port<br>993<br>465 | ~   | SSL<br>SSL/TLS<br>SSL/TLS<br>Outgoing:           | ~      | Authentication<br>Normal password V<br>Normal password V<br>skrivateldupostin@her.fo |
| Incoming: II<br>Outgoing: SI<br>Usemame: In                   | MAP v<br>MTP<br>coming: | Server hostname<br>.olivant.fo<br>.olivant.fo<br>skrivateldupostin@her.fo                   |            | Port<br>993<br>465 | ~   | SSL<br>SSL/TLS<br>SSL/TLS<br>Outgoing:           | > >    | Authentication<br>Normal password V<br>Normal password V<br>skrivateldupostin@her.fo |
| Incoming: II<br>Outgoing: SI<br>Usemame: In                   | MAP v<br>MTP<br>coming: | Server hostname<br>.olivant.fo<br>.olivant.fo<br>skrivateldupostin@her.fo                   | ~          | Port<br>993<br>465 | ~   | SSL<br>SSL/TLS<br>SSL/TLS<br>Outgoing:           | ~      | Authentication Normal password V Normal password V Skrivateldupostin@her.fo          |
| Incoming: II<br>Outgoing: SI<br>Usemame: In<br>Get a new acco | MAP v<br>MTP<br>coming: | Server hostname<br>.olivant.fo<br>.olivant.fo<br>skrivateldupostin@her.fo<br>dvanced config | ~          | Port<br>993<br>465 | ~   | SSL<br>SSL/TLS<br>SSL/TLS<br>Outgoing:<br>Re-tes | ~<br>~ | Authentication Normal password V Normal password V Skrivateldupostin@her.fo          |

- 4. Vel POP og skriva .olivant.fo undir Server Hostname
- 5. Vel Portur 995 og SSL/TLS
- 6. Vel Normal Password

## SMTP

- 4. Skriva .olivant.fo
- 5. Vel portur 465 og vel SSL/TLS
- 6. Vel Normal Password

Username fyri Incoming og Outgoing mail er teldupost addressan hjá tær.

|                                                               |                         |                                                                      |              |                    |       |                                                  |        |                                                                                         | >                 |
|---------------------------------------------------------------|-------------------------|----------------------------------------------------------------------|--------------|--------------------|-------|--------------------------------------------------|--------|-----------------------------------------------------------------------------------------|-------------------|
|                                                               |                         |                                                                      |              |                    |       |                                                  |        |                                                                                         |                   |
| Your name:                                                    | Títt navn k             | her Ye                                                               | our name, as | shown t            | o oth | ers                                              |        |                                                                                         |                   |
| Email address:                                                | skrivateldu             | upostin@her.fo                                                       |              |                    |       |                                                  |        |                                                                                         |                   |
| Password:                                                     | •••••                   |                                                                      |              |                    |       |                                                  |        |                                                                                         |                   |
|                                                               | Remen                   | nber password                                                        |              |                    |       |                                                  |        |                                                                                         |                   |
|                                                               |                         |                                                                      |              |                    |       |                                                  |        |                                                                                         |                   |
| A. Thunderbird                                                | l failed to f           | ind the settings for y                                               | our email a  | ccount.            |       |                                                  |        |                                                                                         |                   |
|                                                               |                         | ing the second proof                                                 | our crimina  | ccountr            |       |                                                  |        |                                                                                         |                   |
|                                                               |                         |                                                                      |              |                    |       |                                                  |        |                                                                                         |                   |
|                                                               |                         |                                                                      |              |                    |       |                                                  |        |                                                                                         |                   |
|                                                               |                         | Server hostname                                                      |              | Port               |       | SSL                                              |        | Authentication                                                                          |                   |
| Incoming: P                                                   | OP3 V                   | Server hostname<br>.olivant.fo                                       |              | Port<br>995        | ~     | SSL<br>SSL/TLS                                   | Ŷ      | Authentication<br>Normal password                                                       | ~                 |
| Incoming: P<br>Outgoing: SI                                   | OP3 V<br>MTP            | Server hostname<br>.olivant.fo<br>.olivant.fo                        | ×            | Port<br>995<br>465 | ~     | SSL<br>SSL/TLS<br>SSL/TLS                        | ~<br>~ | Authentication<br>Normal password<br>Normal password                                    | ~                 |
| Incoming: P<br>Outgoing: SP<br>Username: In                   | OP3 ↓<br>MTP<br>coming: | Server hostname<br>.olivant.fo<br>.olivant.fo<br>skrivateldupostin@h | ∽<br>er.fo   | Port<br>995<br>465 | ~     | SSL<br>SSL/TLS<br>SSL/TLS<br>Outgoing:           | ~      | Authentication<br>Normal password<br>Normal password<br>skrivateldupostin@h             | ~<br>] ~<br>er.fo |
| Incoming: P<br>Outgoing: SP<br>Username: In                   | OP3 ~<br>MTP<br>coming: | Server hostname<br>.olivant.fo<br>.olivant.fo<br>skrivateldupostin@h | √<br>ver.fo  | Port<br>995<br>465 | ~     | SSL<br>SSL/TLS<br>SSL/TLS<br>Outgoing:           | ~      | Authentication<br>Normal password<br>Normal password<br>skrivateldupostin@h             | v<br>J v<br>er.fo |
| Incoming: P<br>Outgoing: SI<br>Username: In                   | OP3 ~<br>MTP<br>coming: | Server hostname<br>.olivant.fo<br>.olivant.fo<br>skrivateldupostin@H | √<br>ver.fo  | Port<br>995<br>465 | ~     | SSL<br>SSL/TLS<br>SSL/TLS<br>Outgoing:           | ~      | Authentication<br>Normal password<br>Normal password<br>skrivateldupostin@h             | ✓                 |
| Incoming: P<br>Outgoing: SI<br>Username: In                   | OP3 ~<br>MTP<br>coming: | Server hostname<br>.olivant.fo<br>.olivant.fo<br>skrivateldupostin@h | √<br>ier.fo  | Port<br>995<br>465 | ~     | SSL<br>SSL/TLS<br>SSL/TLS<br>Outgoing:           | ~      | Authentication<br>Normal password<br>Normal password<br>skrivateldupostin@h             | er.fo             |
| Incoming: P<br>Outgoing: Si<br>Username: In<br>Get a new acco | OP3 ~<br>MTP<br>coming: | Server hostname<br>.olivant.fo<br>.olivant.fo<br>skrivateldupostin@h | √<br>ver.fo  | Port<br>995<br>465 | ~     | SSL<br>SSL/TLS<br>SSL/TLS<br>Outgoing:<br>Re-ter | ~<br>~ | Authentication<br>Normal password<br>Normal password<br>skrivateldupostin@h<br>Done Can | er.fo             |

Trýst síðani á **Done**, so verða innstillingarnar kannaðar, og um alt er rætt er telduposturin uppsettur.